A new function that allows the addition of an **employer representative** after completing Section 2 has been added by the Tracker I-9 vendor. The use of an employer representative to conduct in-person document inspection is advised, and instructions on how to complete this process are below.

Please contact the I-9 Administrator at <u>i9complete@umd.edu</u> with any questions.

#### Please note:

- It is advised that *new* Form I-9 records should be created using the remote employer representative option to complete Section 2.
- I-9 Creators can identify records created during the regulation flexibility period using the "COVID-19 I-9 Records" report in Tracker.
- An **audit note is required** stating "Document Viewed in Person" when the in-person inspection is complete.

**Summary:** Identify a remote employer representative to complete a Remote Section 2 Amendment. The employer representative and employee will need to coordinate a face-to-face meeting to complete the in-person physical document inspection. The employer representative must be an adult.

#### **Detailed Steps:**

1. Identify an individual who will serve as the employer representative to update Section 2 using the Tracker Remote Section 2 Amendment workflow. You only need the individual's email address to get started.

2. Help coordinate a meeting between the employee and the employer representative. The employee and employer representative must meet in person. The purpose of this meeting is for the employee to present the physical document to the remote employer representative and for the employer representative to document the inspection in the Tracker I-9 system.

3. Access the Form I-9 that requires the document inspection. Click the menu option in the right corner of the Form I-9 page and select the Remote Section 2 Amendment option.

|         | Created/On<br>10/1/2020 | >   | Start<br>Date Entered<br>10/1/2020 | >   | Section 1<br>Completed<br>10/1/2020 | Section 2<br>Completed<br>10/1/2020 | $\geq$ | E-Verify<br>Completed<br>10/1/2020 |   |
|---------|-------------------------|-----|------------------------------------|-----|-------------------------------------|-------------------------------------|--------|------------------------------------|---|
|         | NONE                    |     |                                    |     |                                     |                                     |        |                                    |   |
|         |                         |     |                                    |     |                                     |                                     |        |                                    |   |
| Summary | / Section 1             | Sec | tion 2 Sectio                      | n 3 |                                     |                                     |        |                                    |   |
|         |                         |     |                                    |     |                                     |                                     | Clic   | k Here 🗕                           | = |
|         |                         |     |                                    |     |                                     |                                     |        |                                    |   |

| Section 3                                                                   |   |
|-----------------------------------------------------------------------------|---|
| Administrative Options                                                      | X |
| ive Review and Verification MANAGE I-9                                      |   |
| uplete and sign Section 2 within 3 business days of the employee's          |   |
| And norm List 6 and one document from List 6 as listed on the List Move I-9 |   |
| he document. Remote Section 1 Amendment                                     |   |
|                                                                             |   |
| Click Here Remote Section 2 Amendment ()                                    |   |

4. Enter the required information on the form and click Submit to send an email to the employer representative's email address requesting a change to Section 2 of the Form I-9.

NOTE: Consider adding the following instructions to in your email to the employer representative:

i. Please meet with the employee and physically inspect their original Section 2 documents.

ii. Please verify that the document information is correct. Make any necessary changes to the previously entered document information.

| Section 2: Employer or Authorized Repres                                                                                  | sentative Review and Verification                                                                                                    | MANAGE I-9                                                |
|----------------------------------------------------------------------------------------------------|----------------------------------------------------------------------------------------------------|-----------------------------------------------------------|
| Section 2 Instructions<br>Employers or their authorized representative mi<br>document from List A OR a combination of one | ust complete and sign Section 2 within 3 business days of the employee's<br>focument from List B and one document from List C as listed on the "List | View or Upload Attachments 🕕                              |
| E-Verify Photo Match Requirement?                                                                                         | Request Remote Section 2 Amendment                                                                                                    |                                                           |
| Employers must retain copies of the front and b                                                                           | Enter the required information and click Continue to send an email rec<br>Be sure to provide instructions describing what changes should be ma       | uesting a change to the Form I-9.<br>de.                  |
|                                                                                                    | Employer Representative Email Address:* Required                                                                                                    |                                                           |
| Employment Verification D                                                                                                 | Instructions: 🕦                                                                                                    | Characters Left:2500                                      |
| Use the drop-down menu to select a doc<br>button for more information about a spo                                         | We identified a change that is needed in Section 2 of this Form I-9 to<br>accurate information. Please take the following actions:                   | ensure the form is completed properly and has the most    |
|                                                                                                    | [ENTER DETAILED INSTRUCTIONS TO EMPLOYEE EXPLAINING THE RE                                                                                           | EQUIRED CHANGES AND DELETE THIS TEXT]                     |
| Document Type: U.S. Passport                                                                                              | Once you have completed these changes, please click the Save butto                                                                                   | on and complete the Electronic Amendment form. Thank you. |
| Issuing Authority: U.S. Department of                                                                                     |                                                                                                    |                                                           |
| Document #:                                                                                                    |                                                                                                    |                                                           |
| Expires: 02/15/2022 *                                                                                                    | Cancel                                                                                                    | Submit                                                    |
|                                                                                                    |                                                                                                    |                                                           |

5. The Authorized Representative receives a Remote Section 2 Amendment request email with instructions for accessing Section 2 of the Form I-9.

To Whom It May Concern,

University of Maryland, College Park has identified a need to amend

Section 2 of the Form I-9. The following link will provide you

temporary access to Form I-9 Section 2 to make an amendment.

The request and access to the link will expire in three (3) days if no action is taken. Please click the link and follow the amendment instructions.

Form I-9 Section 2 ----- Click Here

Regards,

University of Maryland College Park, MD 20742

6. The Remote Section 2 Amendment landing page provides an overview of the amendment process, with an option for the employer representative to accept or decline the request. If the employer representative declines the request, the amendment process ends, and the Section 2 Amendment task status changes to Declined.

| MARYLAND                                                                                                    | Authorized Representative Ins                                                                                                    | structions                                                                                                    |
|----------------------------------------------------------------------------------------------------|----------------------------------------------------------------------------------------------------|----------------------------------------------------------------------------------------------------|
| Request to Amend Section 2: Verify Empl                                                                       | oyee's Identity and Work Authorization                                                                                                    | I-9 Instructions: <u>English</u>   <u>Españo</u>                                                                   |
| U.S. Citizenship and Immigration Services (USCI<br>the Form I-9. University of Maryland, College Pa<br>below. | S) requires University of Maryland, College Park to verify the eligibility of i<br>k is requesting that you act as an Authorized Employer Representative to | its employees to work in the United States by completing<br>amend Section 2 of the Form I-9 for the employee named |
| Please review this request and make one of the                                                                | following selections:                                                                                                    |                                                                                                    |
| Click the Accept button and agree to act as an A                                                              | thorized Representative of University of Maryland, College Park to amend                                                                                    | d Section 2 of the Form I-9. By clicking Accept, you agree to                                                      |
| Meet with the employee IN PERSON a<br>Documents                                                               | nd review the employee's ORIGINAL document(s), if you have not done so                                                                                      | o already. Click here to view the List of Acceptable                                                               |
| Review the ORIGINAL Section 2 docur<br>document information and all other r                                   | nents presented by the employee. If the documents reasonably appear to equired fields. (Perform this step only if you have not done so previously).         | b be genuine and relate to the employee, record the                                                                |
| G Update and amend Section 2 of Form                                                                          | I-9 with the correct information.                                                                                                    |                                                                                                    |
| Electronically sign Section 2 of the Fo                                                                       | rm I-9                                                                                                    |                                                                                                    |

| Electronically sign Section 2 of the                                                     | Form I-9.                      |                                    |                                       |           |  |
|------------------------------------------------------------------------------------------|--------------------------------|------------------------------------|---------------------------------------|-----------|--|
| Or, click the Decline button if you do not agree to act as an Authorized Representative. |                                |                                    |                                       |           |  |
| Employer Information<br>Employer Name                                                    | Click Here                     | Employee Information<br>First Name | Middle Initial                        | Last Name |  |
| University of Maryland, College Park                                                     |                                |                                    |                                       |           |  |
| & B                                                                                      | Accept<br>egin Completing Sect | ion 2                              | Decline<br>& Send Notification to Emp | ployer    |  |

7. When the employer representative accepts the request, the system displays the Remote Section 2 Amendment page. The **Amendment Instructions** will display at the top of the Section 2 page.

| We identified a change that                                                      | 15<br>is needed in Section 2 of this Form 1-9 to ensure the form is completed properly and has the most accurate information. Please take the follow                                                                                                    | ving      |
|----------------------------------------------------------------------------------|----------------------------------------------------------------------------------------------------|-----------|
| actions: [ENTER DETAILED                                                         | NSTRUCTIONS TO EMPLOYEE EXPLAINING THE REQUIRED CHANGES AND DELETE THIS TEXT] Once you have completed these changes, please                                                                                                    | click the |
| save button and complete                                                         | the Electronic Amendment form. Thank you.                                                                                                    |           |
|                                                                                  | View Section 1 Employee Inf                                                                                                    | ormation  |
|                                                                                  |                                                                                                    |           |
| 🛯 🎦 Employment                                                                   | Verification Documents (The Employee Must Present One Document from List 4 OR one document from List B and List C)                                                                                                    |           |
|                                                                                  |                                                                                                    |           |
| Use the drop-down                                                                | menu to select a document from List A or one from List B and C. Then, enter the respective document number(s) and expiration date(s). Click                                                                                                    | the (i)   |
| Use the drop-down button for more inf                                            | menu to select a document from List A or one from List B and C. Then, enter the respective document number(s) and expiration date(s). Click<br>prmation about a specific document.                                                                         | the (i)   |
| Use the drop-down<br>button for more inf                                         | menu to select a document from List A or one from List B and C. Then, enter the respective document number(s) and expiration date(s). Click<br>ormation about a specific document.                                                                         | the (i)   |
| Use the drop-dowr<br>button for more inf                                         | menu to select a document from List A or one from List B and C. Then, enter the respective document number(s) and expiration date(s). Click<br>ormation about a specific document.                                                                         | the (i)   |
| Use the drop-down<br>button for more inf                                         | menu to select a document from List A or one from List B and C. Then, enter the respective document number(s) and expiration date(s). Click formation about a specific document.                                                                           | the (i)   |
| Use the drop-dowr<br>button for more inf<br>Document Type:<br>Issuing Authority: | menu to select a document from List A or one from List B and C. Then, enter the respective document number(s) and expiration date(s). Click formation about a specific document.          C Reset         List A         U.S. Passport <ul> <li></li></ul> | the (i)   |

8. The employer representative clicks **Save**, enters their name, completes the attestation, which concludes the Remote Section 2 process.

| IMPORTANT: A copy of <u>both the front and back</u> of the document must be retained with the employee's I-9 record, or in the case of a U.S. Passport, copy the Passport ID page and Passport Barcode page. The photocopies must be of sufficient quality to allow for verification of the photo and written information. |            | Additional Information 🕕                                                                                                    |            |
|----------------------------------------------------------------------------------------------------|------------|----------------------------------------------------------------------------------------------------|------------|
| IMPORTANT: A copy of <u>both the front and back</u> of the document must be retained with the employee's I-9 record, or in the case of a U.S. Passport, copy the Passport ID page and Passport Barcode page. The photocopies must be of sufficient quality to allow for verification of the photo and written information. |            |                                                                                                    |            |
| IMPORTANT: A copy of <u>both the front and back</u> of the document must be retained with the employee's I-9 record, or in the case of a U.S. Passport, copy the Passport ID page and Passport Barcode page. The photocopies must be of sufficient quality to allow for verification of the photo and written information. |            |                                                                                                    |            |
| IMPORTANT: A copy of <u>both the front and back</u> of the document must be retained with the employee's I-9 record, or in the case of a U.S. Passport, copy the Passport ID page and Passport Barcode page. The photocopies must be of sufficient quality to allow for verification of the photo and written information. |            |                                                                                                    | 11         |
| page and Passport Barcode page. The photocopies must be of sufficient quality to allow for verification of the photo and written information.                                                                                                    |            |                                                                                                    |            |
|                                                                                                    |            | IMPORTANT: A copy of both the front and back of the document must be retained with the employee's I-9 record, or in the case of a U.S. Passport, copy the Passport ID                                                                                                    |            |
|                                                                                                    |            | IMPORTANT: A copy of <u>both the front and back</u> of the document must be retained with the employee's I-9 record, or in the case of a U.S. Passport, copy the Pa                                                                                                    | assport ID |
|                                                                                                    | IMP<br>pag | ORTANT: A copy of <u>both the front and back</u> of the document must be retained with the employee's I-9 record, or in the case of a U.S. Passport, copy the Passport ID e and Passport Barcode page. The photocopies must be of sufficient quality to allow for verification of the photo and written information. |            |

| Attachment                            | Electronic Amendment - Employer Repr                                                                           | resentative 🛛 🔀                                                                     |                           |
|---------------------------------------|----------------------------------------------------------------------------------------------------|-------------------------------------------------------------------------------------|---------------------------|
|                                       | Select the box next to "I Agree" to acknowledge that you the best of your knowledge the employee is authorized | u are amending a U.S. Government Form I-9 and that to to work in the United States. |                           |
| Additional Informatio                 | Employer Representative Name *                                                                                 |                                                                                     |                           |
|                                       |                                                                                                    | Click Here                                                                          |                           |
| IMPORTANT: A copy page and Passport B | Cancel                                                                                                    | Save & Acknowledge Updates                                                          | ort, copy the Passport ID |
|                                       |                                                                                                    |                                                                                     | Save                      |

# Creating an Audit Note:

# 1. Select the "Summary" tab

|                                                                                                    |                                     |                             |                              |                               |                                     | =    |
|----------------------------------------------------------------------------------------------------|-------------------------------------|-----------------------------|------------------------------|-------------------------------|-------------------------------------|------|
| 9 Record Summary Info                                                                                       | rmation                             |                             |                              |                               |                                     |      |
| ne summary below provide<br>otions.                                                                         | s meta data related to the          | Form I-9 for this employee. | The meta data includes notal | ole alerts, tasks, audit feat | tures, employment status, and E-Ver | rify |
| m I-9 Alerts                                                                                                |                                     |                             |                              |                               | Employment Status                   |      |
| ection 1                                                                                                    |                                     | Section 2                   |                              |                               | Employee is Terminated 🤅            | 1    |
| . Click the "C<br>Audit Notes                                                                               | Create Custo                        | om Audit Note               | e" button                    |                               |                                     |      |
| . Click the "C<br>Audit Notes<br>View Existing Audit<br>Audit Date                                          | Notes<br>Audit Type                 | om Audit Note               | e" button<br>Audited By      | Audit Batch                   | Action                              | n    |
| Click the "C<br>Audit Notes<br>View Existing Audit<br>Audit Date<br>No Audit Notes                          | Notes<br>Audit Type                 | om Audit Note               | e" button<br>Audited By      | Audit Batch                   | Action                              | n    |
| Click the "C<br>Audit Notes<br>View Existing Audit<br>Audit Date<br>No Audit Notes<br>Create New Audit No   | Notes<br>Audit Type                 | om Audit Note               | e" button                    | Audit Batch                   | Action                              | n    |
| Click the "C<br>Audit Notes<br>View Existing Audit<br>Audit Date<br>No Audit Notes<br>Create New Audit Note | Create Custo<br>Notes<br>Audit Type | om Audit Note               | e" button Audited By Here    | Audit Batch<br>Create C       | Action                              | n    |

### 3. Enter the audit note and click **Save**

| Custom Auc                  | lit Note                                                              |  |  |  |  |  |  |
|-----------------------------|-----------------------------------------------------------------------|--|--|--|--|--|--|
| Audit Date:<br>Audit Batch: | 4/27/2021                                                             |  |  |  |  |  |  |
| Audited Withd               | Audit Batch: University of Maryland, Col   Audited Without Correction |  |  |  |  |  |  |
| Check if C                  | Corrected                                                             |  |  |  |  |  |  |
|                             |                                                                       |  |  |  |  |  |  |
|                             |                                                                       |  |  |  |  |  |  |
|                             |                                                                       |  |  |  |  |  |  |
| Cancel                      | Click Here Save                                                       |  |  |  |  |  |  |